- 1. Öffne den Link zur Datei Österreich Karte und speichere eine Kopie davon als Bild ab. Tippe rechts oben auf die drei Punkte und wähle dann Kopie senden, danach Bild sichern.
  - .... Österreich\_leer.png ഷ Personen und Links verwalte ീ Zu "Markiert" hinzufüge ☆ Offline verfügbar mache ıП ŵ
- 2. Gehe in die Galerie und öffne die leere Karte. Gehe in den Homescreen, indem du auf den Homescreen Button drückst ( der runde Button an deinem Ipad). Streiche in der Mitte des Bildschirms von oben nach unten und tippe Fotos ein.
- 3. Nimm deinen Stift und färbe die Bundesländer zuerst in verschiedenen Farben ein. Danach benennst du die Bundesländer und die Hauptstädte.

Tippe mit dem Stift auf den Bildschirm und wähle dir einen Stift und Farben deiner Wahl aus.

4. Öffne Pages auf deinem Ipad.

Ziehe im Homescreen in der Mitte des Bildschirms von oben nach unten und tippe Pages ein. Wähle dann das orange Symbol mit dem Stift.

5. Erstelle ein neues leeres Dokument im Querformat.

Klicke rechts oben auf das Plus Symbol und wähle danach Leer Querformat.

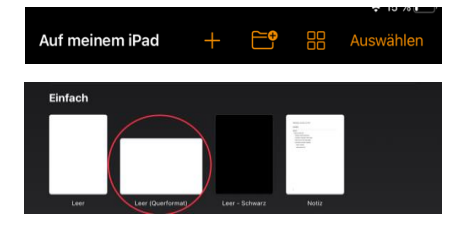

- 6. Füge eine Bildergalerie ein. Tippe rechts oben auf das Plus Symbol und wähle Bildergalerie.
- 7. Füge die beiden Österreich Karten zu deiner Bildergalerie hinzu. Tippe auf das grau hinterlegte, runde Plussymbol der Bildergalerie und wähle dann zuerst die Karte, die du bemalt und benannt hast, dann die bereits ausgefüllte.
- 8. Tippe in der Bildergalerie auf den linken oder rechten Pfeil, um zwischen den Bildern zu wechseln. Nun siehst du, ob die Städte und Bundesländer auf deine Karte passen.
- 9. Falls du etwas in der Karte, die du erstellt hast, falsch gemacht hast, gehe zurück in die Galerie und ändere die Dinge wieder mit deinem Stift. Drücke den Home Button (runder Knopf an deinem Ipad) und suche nach deinen Fotos. Ziehe in der Mitte vom Bildschirm von oben nach unten und tippe "Fotos" in das Suchfeld...
- 10.Lösche das alte Bild aus der Galerie und füge das neue Bild ein. Tippe auf das Bild und wähle "Bilder hinzufügen" im schwarzen Raster aus.
- 11. Erstelle einen Titel mit dem Text Bundesländer und ihre Hauptstädte.

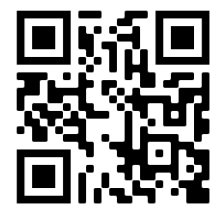

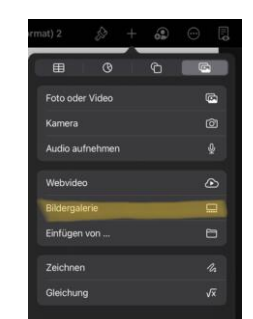

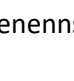

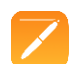